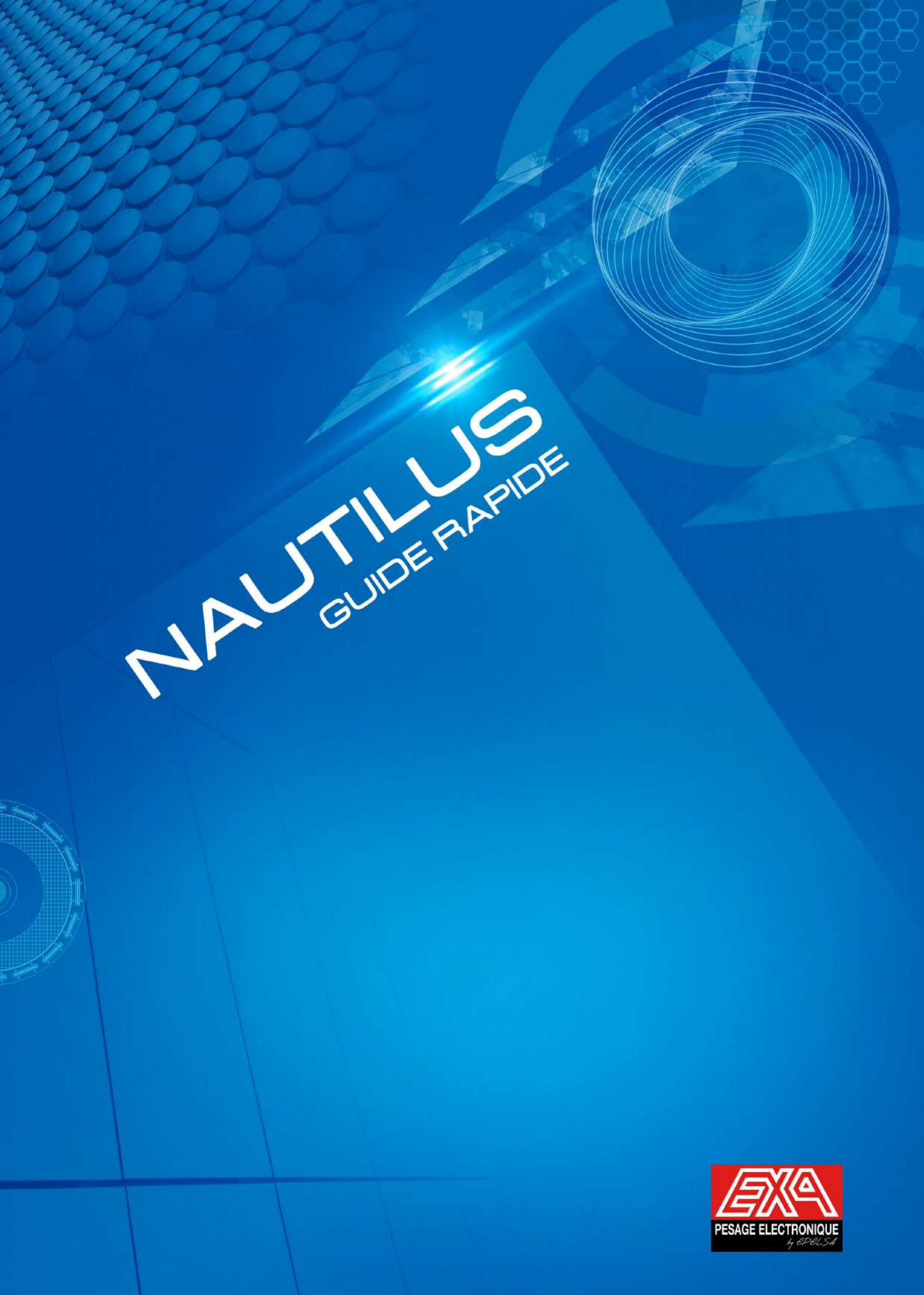

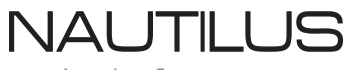

Web Platform

# Dequois'agit-il?

Un programme pour la gestion et la programmation de balances de la gamme PC (TouchScale et K-Scale) basé sur la technologie Web.

Son usage via un navigateur web le rend accessible depuis n'importe quel endroit connecté à internet. Vous pouvez gérer les balances de votre commerce à distance, de manière rapide et sécurisée.

# Caractéristiques

#### ACCES DISTANT

Il suffit d'une connexion internet et d'un navigateur pour pouvoir accèder à la plateforme de gestion.

#### MULTIPLATEFORME

Il pourra gérer toutes les balances PC de votre parc, de la famille TOUCHSCALE comme K-Scale.

### SAUVEGARDE EN CLOUD

Le Cloud nous offre une technologie permettant la sauvegarde de données.

### POLYVALENCE

L'accès pourra s'effectuer depuis un PC ou n'importe quel autre dispositif disposant d'un navigateur Web et d'une connexion internet.

# **Points Forts**

### PLATEFORME INDEPENDANTE

Grâce à l'architecture en Cloud, aucun installation de logicielle n'est nécessaire.

### RAPIDITE

Permet de travailler en temps réel et en mode offline, avec actualisation automatique.

Toutes les modifications sont instantanément visibles sur les balances, si le réseau est ligne, sinon elles resteront en attente jusqu'à la connexion des balances.

#### SECURITE

Le stockage des données s'effectue dans le Cloud, l'ensemble des informations est donc protégé contre les impondérables.

#### SIMPLICITE

Aucune configuration spécifique à réaliser sur les balances. Tous les changements nécessaires pourront être effectués depuis la plateforme.

### **MULTI-MAGASINS / MULTI-RAYONS**

La même plateforme permet de se connecter à plusieurs magasins et plusieurs rayons de balances.

#### **MULTI-UTILISATEURS**

Grâce à un système sécurisé d'identifiants et autorisations, plusieurs utilisateurs pourront gérer les balances.

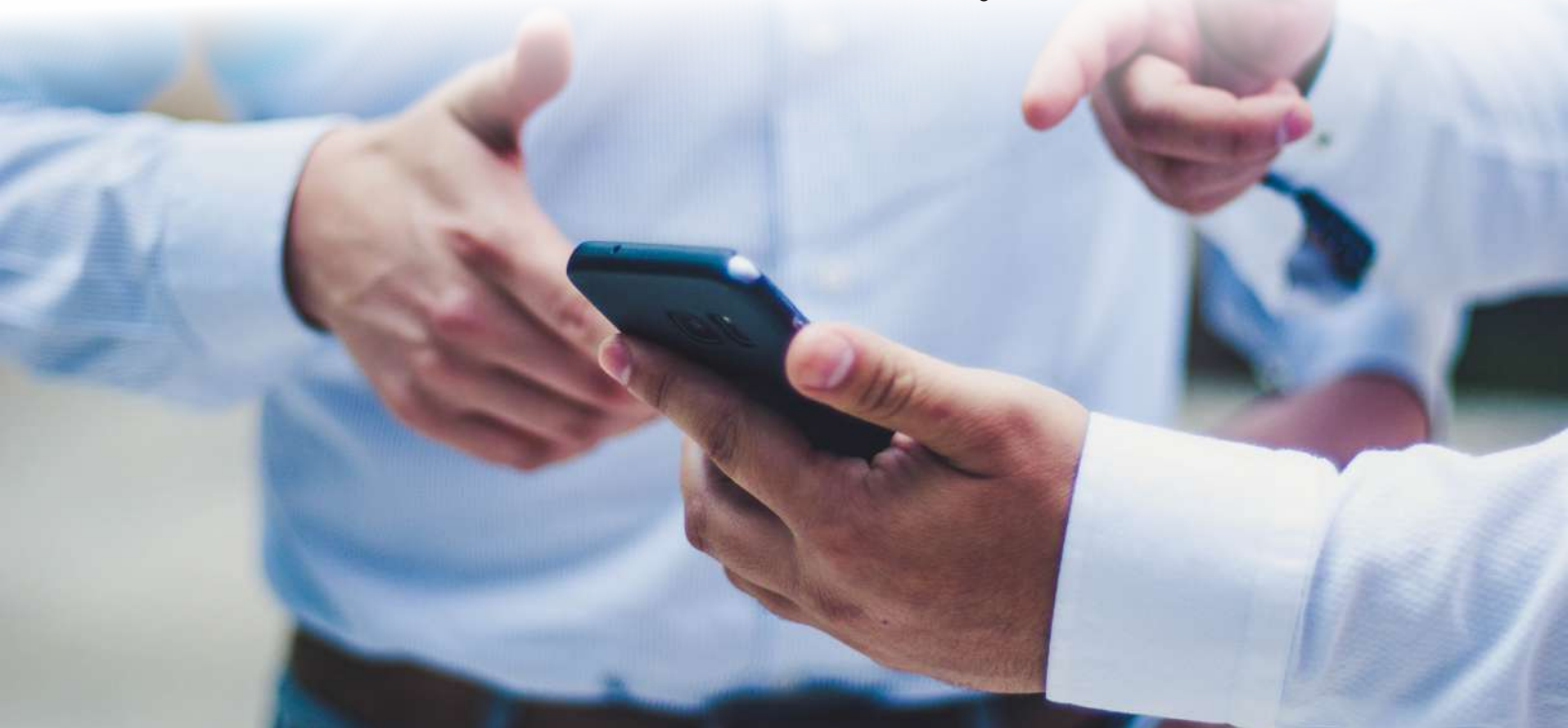

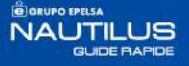

### Début

Via l'adresse <u>https://grupoepelsa.cloud/</u> il sera possible de s'identifier pour accéder au panneau de contrôle, d'où les balances pourront être gérées, ou s'enregistrer comme nouvel utilisateur.

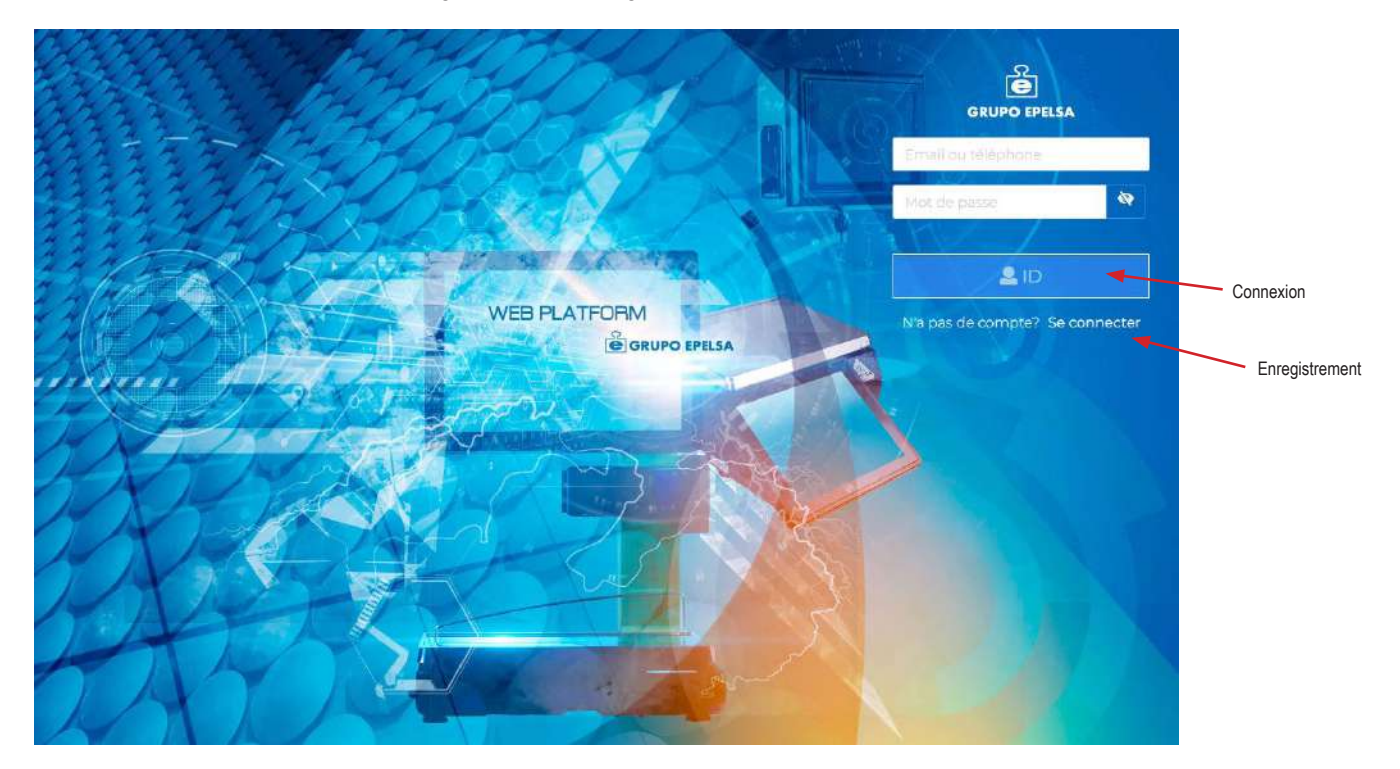

## Connexion/Créationd'unnouvelutilisateur

La connexion permettra d'accéder ensuite à Nautilus dans la fenêtre précédente (Connexion/ Début session).

L'enregistrement nécessitera de renseigner les champs du formulaire.

### A noter

L'enregistrement et l'accès à Nautilus est gratuit, il faudra néanmoins disposer d'un code d'installation fourni par Grupo EPELSA pour créer des magasins.

Ce code d'installation ou licence annuelle renouvelable pourront être acquis selon le canal commercial habituel et selon le tarif en vigueur.

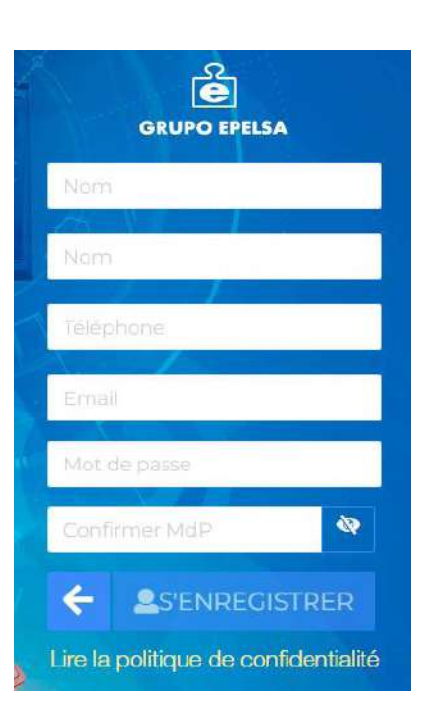

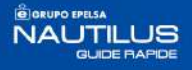

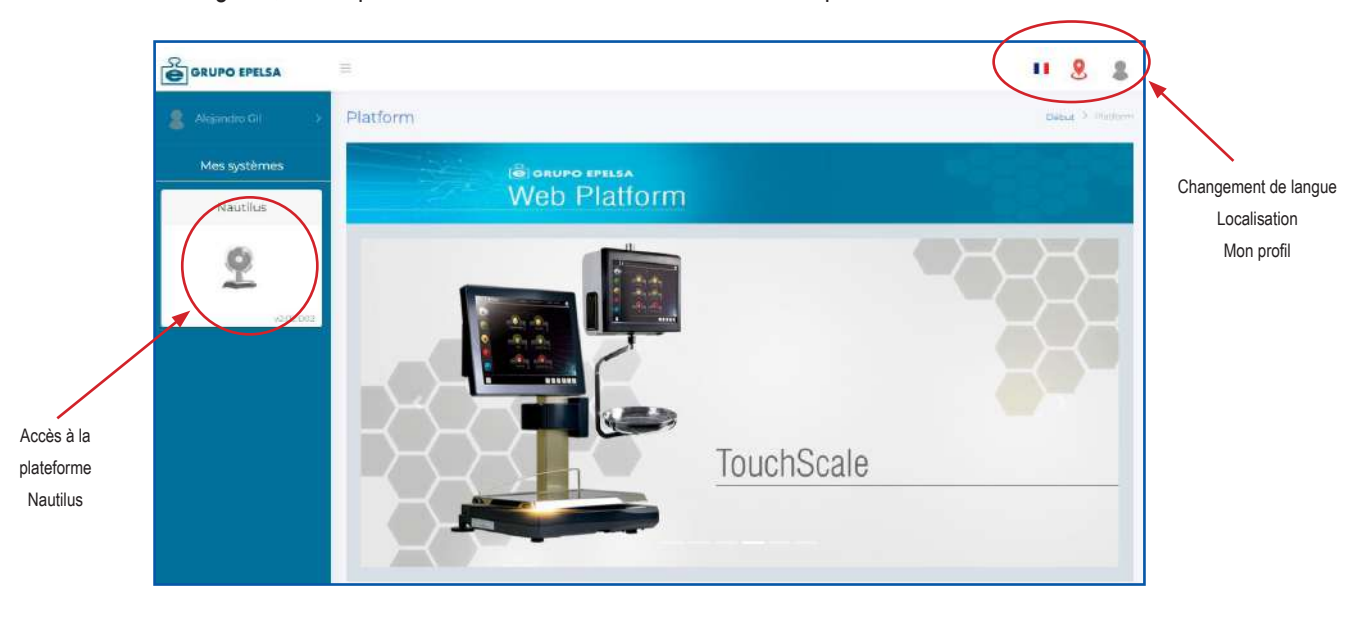

Un fois enregistré, il sera possible d'accéder à la fenêtre d'accès à la plateforme Nautilus:

# Créationdesociété/magasin

Pour débuter, créer une société en renseignant les champs suivants:

| Création entreprise  Création entreprise  Création entreprise  Code postal Serie code postal  Code postal Serie code postal  Code postal  Serie code  Code postal  Serie code  Code postal  Serie code  Code postal  Serie code  Code postal  Serie code  Code postal  Serie code  Code postal  Serie code  Code postal  Serie code  Code postal  Serie code  Code postal  Serie code  Code  Serie code  Code  Serie code  Serie code  Se | gasin           | Données du mag | lu contact   | Données du | ciété                 | nnées de la s  | Don                      |
|----------------------------------------------------------------------------------------------------|-----------------|----------------|--------------|------------|-----------------------|----------------|--------------------------|
| Ausurduu Cil      Adesindiu Cil      Nautilus      Nautilus      Création antreprise      Entreprise      Contract      Code postal      Sailr code postal      Sailr code postal      Sailr code postal      Sailr code      Département      Sailr code      Product License *      Norm      Saish rainn      Niff      Sailr code      Code      Sailr code      Page      Web      Sailr page web      Sailr page web      Sailr page      Web      Sailr page      Web      Sailr page      Web      Sailr page      Web      Sailr page      Web      Sailr page      Web      Sailr page      Web      Sailr page      Web      Sailr page      Web      Sailr page      Web      Sailr      Sailr           |                 | /              | /            | /          |                       | 1              |                          |
| Adjundes Cit     Adjundes Cit     A     | II 🧕 🛛          |                |              |            |                       |                | GRUPO EPELSA             |
| Nets systèmes       Entreprise       Courtes       Image: Courtes       Image: Courtes <td>Début 7 Entrajo</td> <td>•</td> <td></td> <td>+</td> <td>e</td> <td>Création entre</td> <td></td>                                                                                                    | Début 7 Entrajo | •              |              | +          | e                     | Création entre |                          |
| Teuche tot       W-9FHAF-670722072-456RQ       Code postal       Sailir code postal         Product License *        Ville       Sailir code postal       Ville         Norm       Sailir code       Sailir code postal       Ville       Sailir code postal         Norm       Sailir code       Département       Sailir code       Département         Nirf       Sailir biblish       Page Web       Sailir page web,                                                                                                    |                 |                | Centara      |            | Entreprise            |                | Mes systèmes<br>Nautilus |
| Product License*     Ville     Salar mille       Nom     Salar milms     Départament:     Salar départament:       Niff     Salar béléphane     Page Velo     Salar page velo;       Tréléphane     Salar béléphane     Page Velo     Salar page velo;                                                                                                    |                 |                | Code postal  |            | 9FHAF-670722172-456RQ | Touche lot     | Ø                        |
| Nom     Stell rolm     Departument     Subit obpartoment       Nif     salut solets     Page Veb     Salit page web       Télephone     Salut féléphone     Page Veb     Salit page web                                                                                                    |                 | nlle           | Ville Sentra |            |                       | Product Licen  | -20100                   |
| NIF         Salut stopy           Telephone         Salut tel/sphere:                                                                                                    |                 |                | Pays Singrip |            |                       | Norra Sala     |                          |
|                                                                                                    |                 |                | Page Web     |            |                       | NIF Salor      |                          |
| Addresse Sadaradireste                                                                                                    |                 |                |              |            | / activitie           | Addresse       |                          |
| $\leftarrow \rightarrow$                                                                                                    |                 |                | < >          | 4          |                       |                |                          |

4

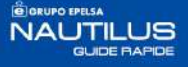

# Configurationdumagasin

Après la création de la société/magasin, il sera possible d'accéder à un tableau de bord affichant les données globales des magasins de la société, les ventes réalisés ainsi que l'évolution graphique des données, et l'accès au(x) magasin(s) déjà créé(s) ou la création de nouveau magasins.

|                           |          |                          |                |                        | II 🤶 🔱                  |
|---------------------------|----------|--------------------------|----------------|------------------------|-------------------------|
| Nautilus                  |          |                          |                |                        | Debut 2 Hazania         |
| 0                         |          | EXA - Pesage Electron    | iique - EXA 01 |                        | <b>I</b> /              |
| 0.00€<br>30 demiers jours | <b>(</b> | 0.00€<br>7 demiers jours | <b>(</b>       | 0.00€<br>Hiler         | 1                       |
| Evolution Magasin         |          |                          |                | Accès                  | magasin                 |
| 0.9<br>.08<br>.07         |          |                          |                | Ecart de vente par rap | port à l'année dernière |
| 0.6                       |          |                          |                |                        |                         |
| 0.5                       |          |                          |                |                        |                         |
| 0.3                       |          |                          |                |                        |                         |

Pour cela, appuyer sur Ajouter Système :

| GRUPO EPELSA                                                                                       | <b></b>                            |
|----------------------------------------------------------------------------------------------------|------------------------------------|
| Systemes                                                                                           | Dibut 3 Settorius                  |
| • EXA (                                                                                            | H                                  |
|                                                                                                    | Ajouter Systeme                    |
|                                                                                                    |                                    |
|                                                                                                    |                                    |
|                                                                                                    |                                    |
|                                                                                                    |                                    |
|                                                                                                    | đ                                  |
| Saisir les données nécessaires pour ajouter un<br>système/rayon au magasin, enregistrer la balance | Systeme                            |
| serveur avec:                                                                                      | Généré automatiquement             |
|                                                                                                    | N° Numéro de série Salsir nº série |
| compléter le numéro de série et numéro MAC.                                                        | Mar - ministran                    |
|                                                                                                    | Mac Satsiffian                     |
| Ou bien:                                                                                           |                                    |
| - Numero de sene de la balance                                                                     |                                    |
| (Pour obtenir le numéro MAC, vous pourrez con-                                                     | AIDE POUR OBTENIR MAC              |
| sulter une vidéo explicative permettant de locali-                                                 |                                    |
| ser i mormation necessaire sur la balance)                                                         | B Sauverarder Annuller             |
|                                                                                                    | a sauvegarder Annurer              |

## Programmationdumagasin

Vous pourrez visualiser les systèmes connectés dans le magasin et en créer de nouveau, et accéder à ceux déjà définis

| GRUPO EPELSA |                              |                                           |                                      |
|--------------|------------------------------|-------------------------------------------|--------------------------------------|
| Systemes     |                              |                                           | Deba 3 Systems                       |
| 0            |                              | Punto Net                                 |                                      |
|              |                              |                                           | <ul> <li>Ajduiter Systeme</li> </ul> |
| 0            |                              | 10.8.0.51                                 |                                      |
| T            | N <sup>e</sup> Série: 905695 | N <sup>e</sup> Mac: 00:30.38:09:48:48     |                                      |
|              | Total Perpetuel 306.9        | Total journalier: 0                       |                                      |
|              | Rayon: 3 - Frutas-Verduras   | Demière actualisation: 21/9/2022 13:7:57  |                                      |
|              |                              | 2.24 - Methone. Build id. 20220913 - 4399 |                                      |
|              |                              | Accès                                     | *                                    |
|              |                              | 0 × 1 2 3 x 10                            |                                      |
|              |                              |                                           |                                      |

### Programmation

Permet d'accéder aux informations du système et d'éditer facilement celles-ci.

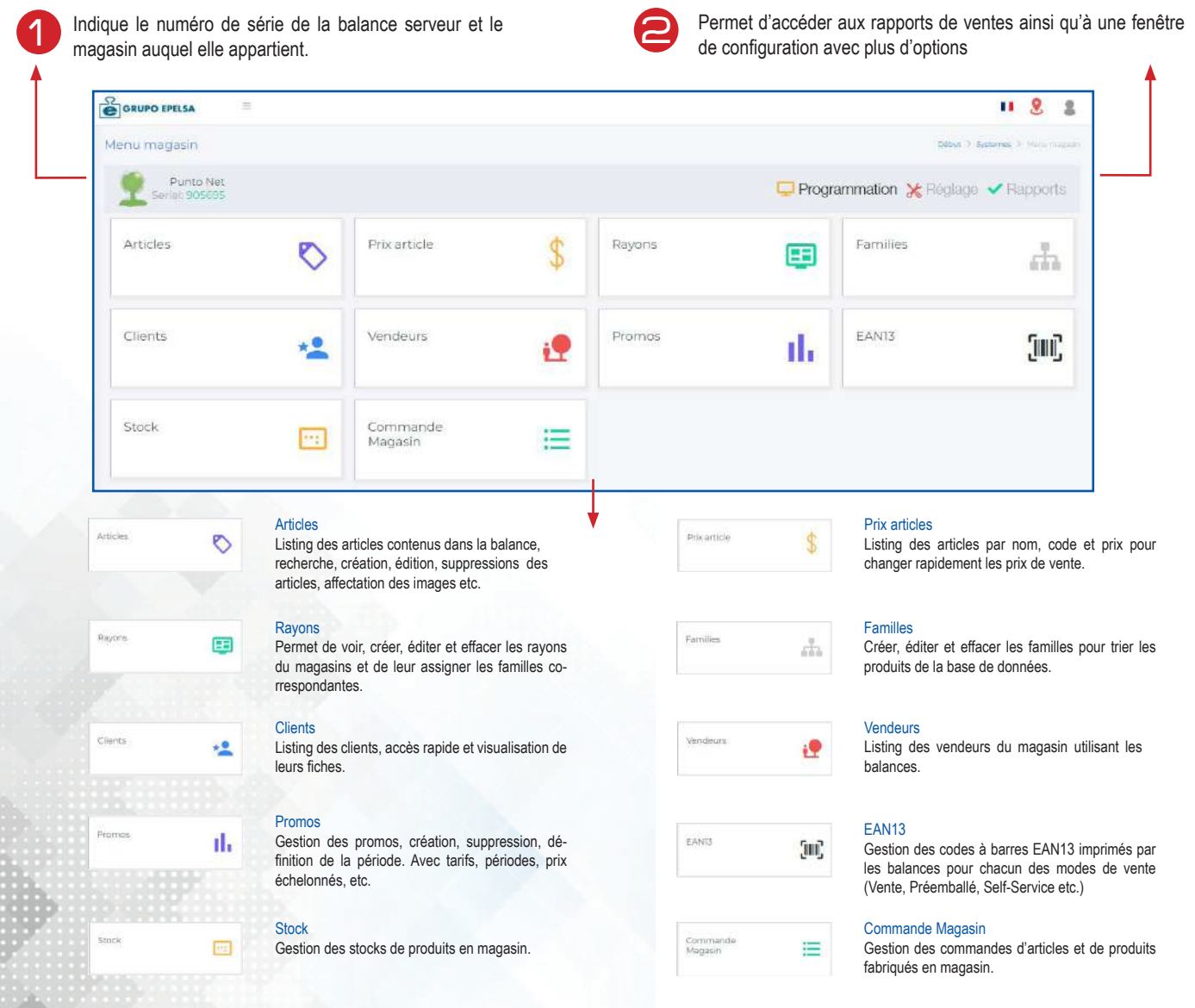

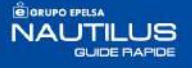

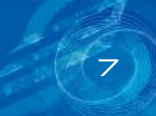

### Configuration

KRéglage De la même façon, il est possible d'obtenir plus d'options via l'espace de configuration

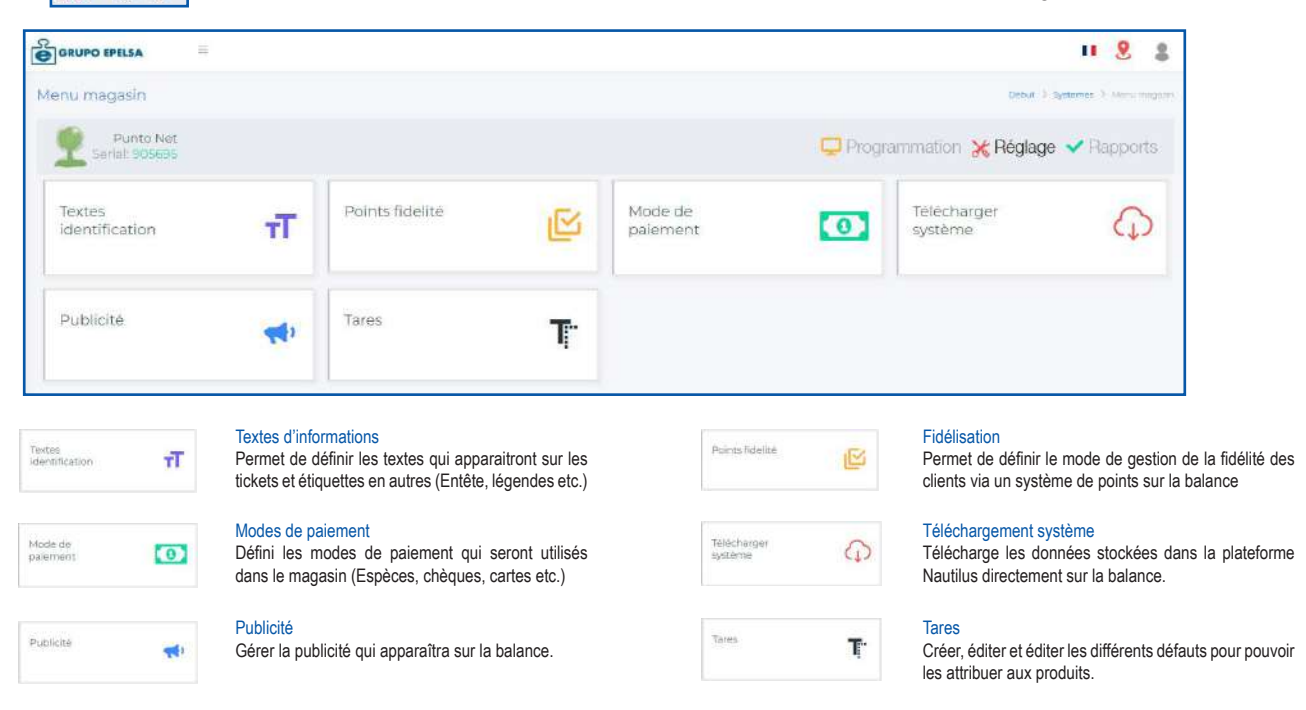

### Rapportdesventes

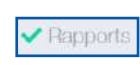

Permet d'accéder aux ventes des magasins, avec une vision détaillée grâces aux graphiques, le tout en temps réel. Inclue aussi la possibilité d'exporter les ventes en différents formats de fichier (xls, csv, json, etc.)

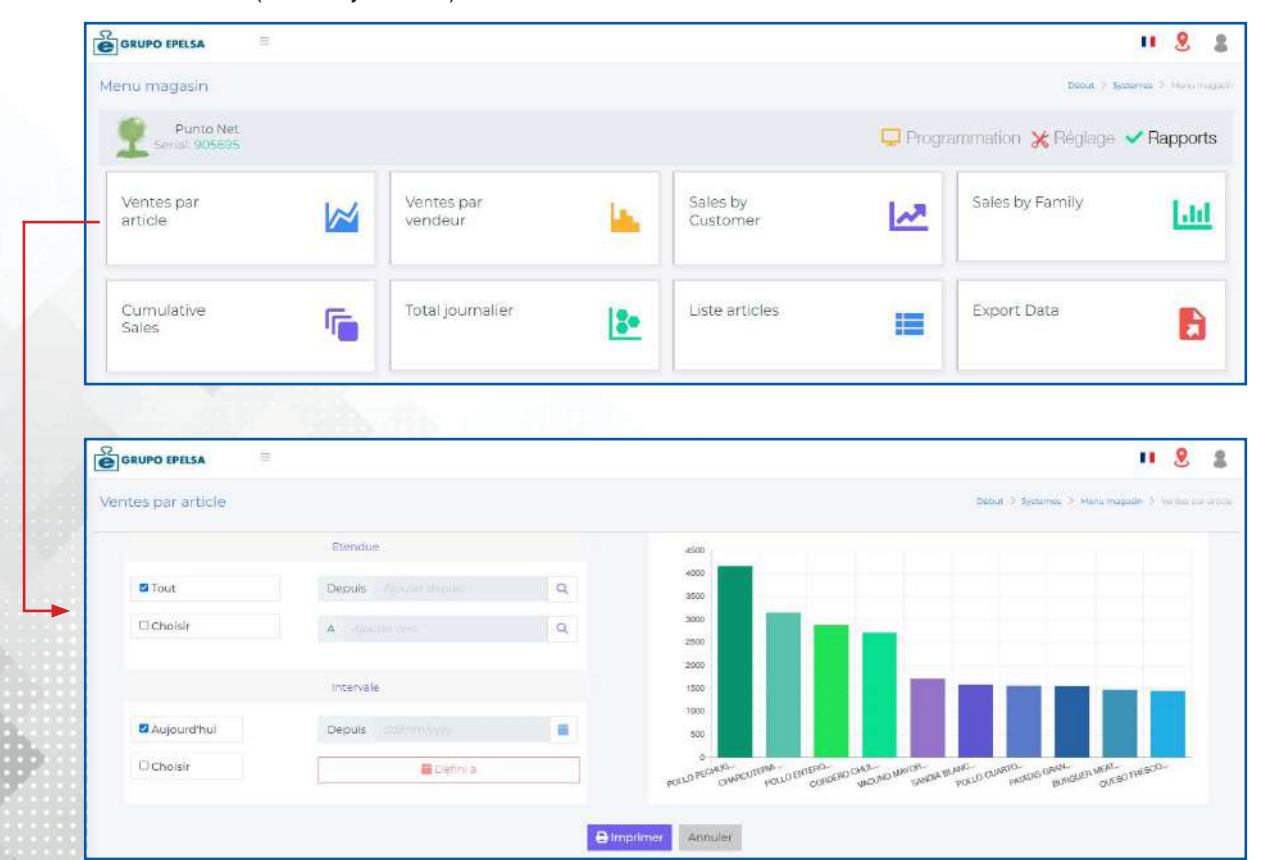

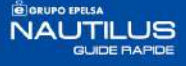

Télécharger système

0

# TéléchargementdedonnéesNautilus-Balance l

Télécharge les données de la plateforme Nautilus vers la balance

| GRUPO EPELSA                                                                               |                                                                                       | =                                                                                            |
|--------------------------------------------------------------------------------------------|---------------------------------------------------------------------------------------|----------------------------------------------------------------------------------------------|
| Download System                                                                            |                                                                                       | inato ( <sup>1</sup> Estamas <sup>(1</sup> ) Mero de Balanas <sup>(1)</sup> attoritori (el m |
|                                                                                            | JE SC Scholaring Lodes                                                                |                                                                                              |
| Antibules     Formilies     Puntes de Fisekzacke     D'Antib     Vendedores     Vendedores | Mostredures Mostredures Charnies Fernias de Page Stock Units Official Fernias Fernias | 8                                                                                            |
|                                                                                            | B_Contribut                                                                           |                                                                                              |

## RemontéededonnéesBalance-Nautilus

Remonter vers Nautilus les données enregistrées dans la balance (très utile pour une première installation)

| RUPO EPELSA                | II 8 8                                    |
|----------------------------|-------------------------------------------|
| emes                       | Defait 3 Spring                           |
|                            | Punto Net                                 |
|                            | Ajouter Systeme                           |
| 0                          | 10.8.0.51 🖉                               |
| Nº Série: 905695           | N <sup>#</sup> Mac: 00:3018/39/48/48      |
| Total Perpétuet 306.9      | Total journalier: 0                       |
| Reyon: 3 - Frutes-Vexduras | Demière actualitation: 21/9/2022 13:7:57  |
|                            | 2.24 - Methone. Bulld id. 20220913 - 4399 |
|                            |                                           |

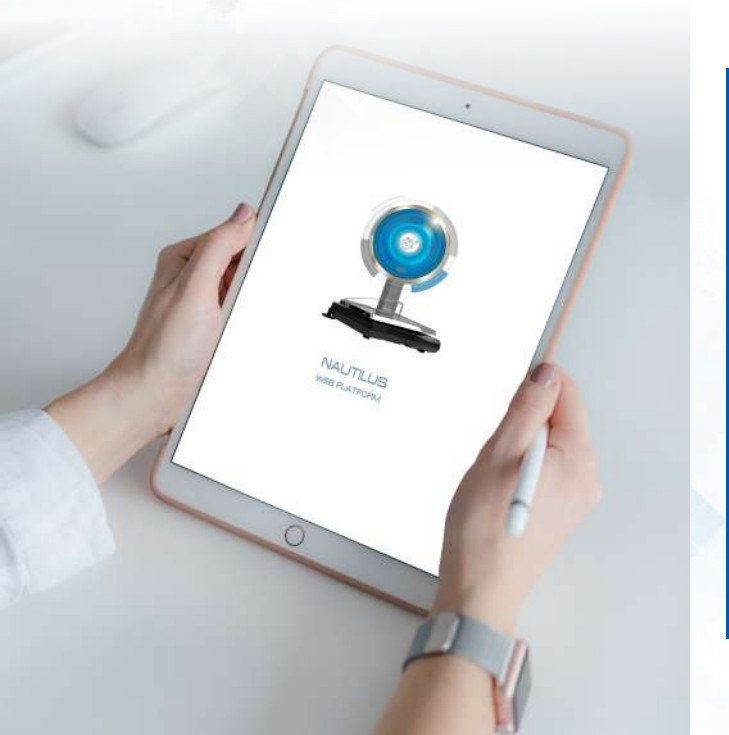

# Un outil essentiel

Nautilus permet une connexion complète et efficace entre les balances de vos magasins et le CLOUD, un accès rapide et sécurisé aux données de votre commerce.

Un outil fondamental pour la programmation, configuration et consultation des données de vos installations, une solution modulable et évolutive grâce à Grupo EPELSA.

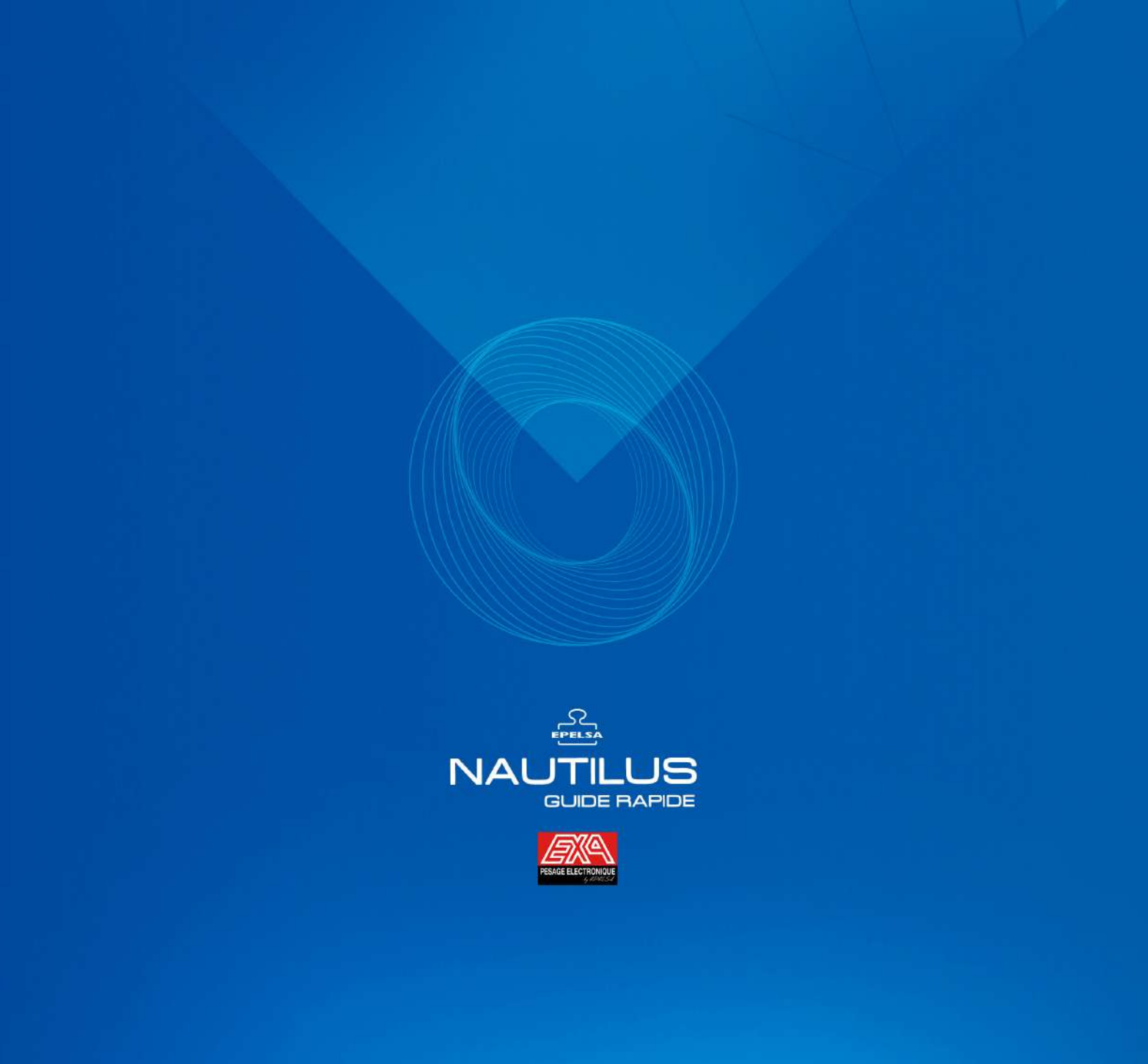